# ClearCast | Scanner Replacement

**Replacement Team**: Rover and VLM (or other Official of the opposite party) **Step 6: Replacing the Ballot Scanner** 

- Record the seal numbers in the Monday Night Recordings section of the Replacement Ballot Scanner Security
  Record in the boxes labeled Replacements (if necessary):
  - 1. Ballot Box Lid Left Side
  - 2. Ballot Box Lid Right Side
  - 3. Ballot Compartment Door

| Ballot Scanner Security Record   ELECTION DATE |                                              |
|------------------------------------------------|----------------------------------------------|
| LOCATION NAME                                  |                                              |
| ABBREVIATION                                   |                                              |
| Monday Night Recordings                        |                                              |
| Ballot Box Lid Left Side<br>(DO NOT REMOVE)    | Ballot Box Lid Right Side<br>(DO NOT REMOVE) |
| 1.                                             | 2.                                           |
| Ballot Compartment Door                        | Ballot Compartment Door                      |
| Monday Night Beginning Seal                    | Monday Night Closing Seal                    |
|                                                |                                              |
| Replacements (if necessary)                    | Replacements (if necessary)                  |
|                                                |                                              |

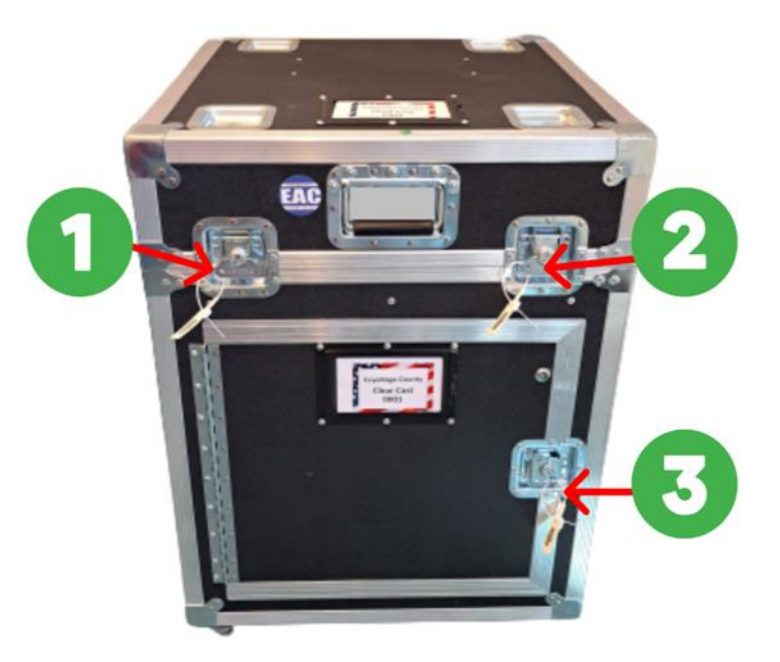

- □ Remove the three (3) plastic seals on the replacement Ballot Scanner. Place these in the Clear Plastic Envelope.
- Unlatch the two silver latches on the front of the Ballot Scanner Lid

Lift the lid using the **front handle**. **DO NOT** lift the lid by the corners or by the latches.

Record the serial numbers from the plastic seal and tamper tapes inside the Ballot Scanner into boxes #6, #7, and #8
 under the Tuesday Morning Recordings section of the Replacement Ballot Scanner Security Record.

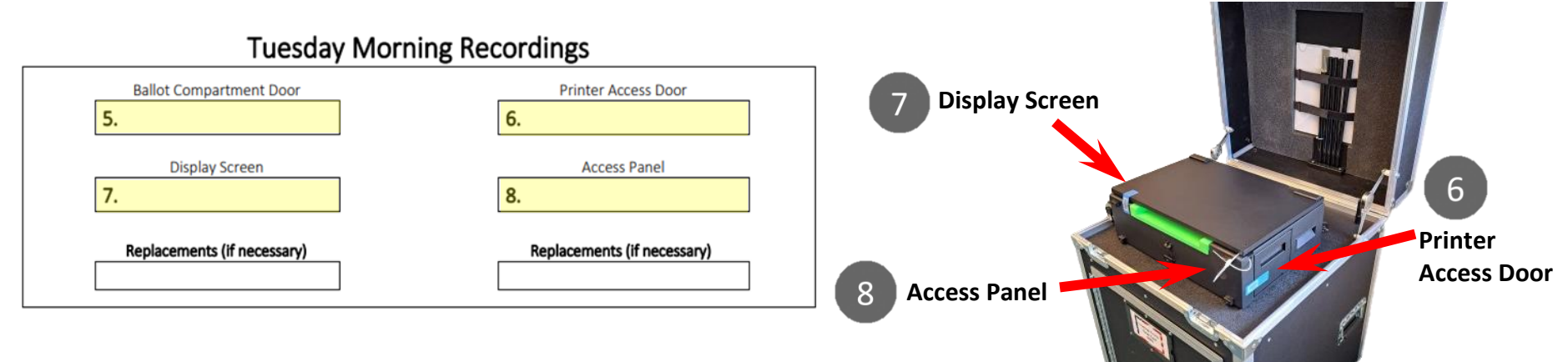

- □ Locate and remove the **Ballot Scanner power cord** from behind the Display Screen.
- Plug the Ballot Scanner power cord into the back side of the Ballot Scanner. The other side of the cord will go into the surge protector plugged into the nearest outlet.
- Once the Ballot Scanner is in place, lock the wheels. Remove the "Scan Ballots Here" sign holder and poles from inside the Ballot Scanner lid. Attach the poles and sign to the Ballot Scanner behind the Display Screen.

**Ballot Scanner power cord** 

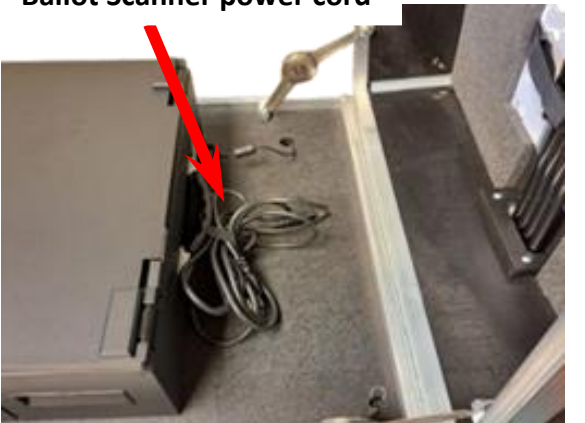

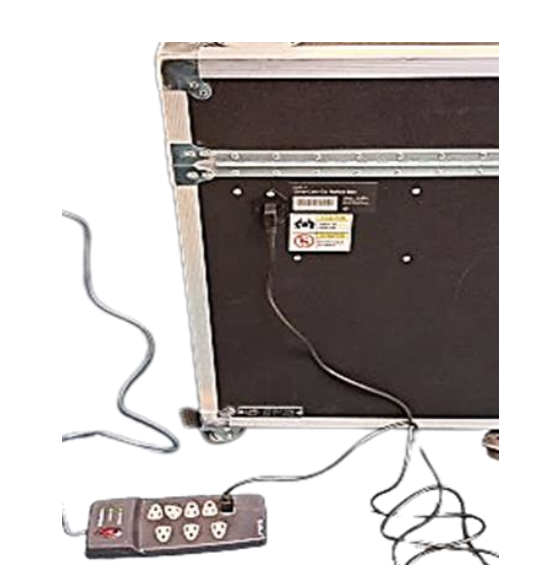

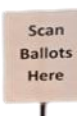

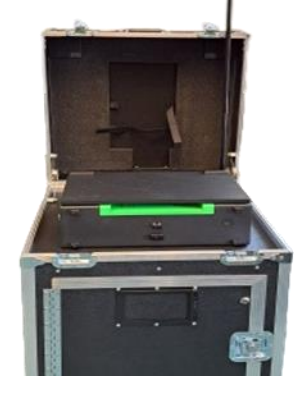

PEO 4080\_09.15.23

# ClearCast | Scanner Replacement

# Side 2

Power on Report

Name: cc-1073 Serial #: 4410002700 Version: 2.2.5.136eaf1 20230208

Election Mode: Election Election: Mock Special General, Cuyahoga County.

> Oter 1925-05-14 Inter 1925-05-14 Tree 18-05-24 Profile American American American Trees Profile American American A

Protected Caustier Patrice Counter-Cardia National Accel Directed Direct No. 8, 2023 Not Directed Direct No. 8, 2023 Not Structure

Kote Carl

99%; Battery charg

: CLAGUE CABIN mected?: Yes mected?: Yes ite: Charge lev

Date: 2023-05-24 Time: 09:00:54

Protected Counter: 74

02, 2023

1 Present: Yes 2 Present: Yes

### Step 7: Power On Report

 Once the Ballot Scanner is plugged in, the Ballot Scanner will power on and print the Power On Report automatically. Do not tear this report off until after the Voting Started Report and the "Start Voting" message is displayed on the screen.

**Note:** If the Ballot Scanner did not automatically power on, it may not be plugged in properly.

- □ Inspect the **Power On Report**:
  - □ Verify the TIME, DATE, and VOTE CENTER.
  - If the TIME, DATE, or VOTE CENTER is incorrect, notify the Board of Elections immediately.

#### **Step 8: Open the Polls**

- □ Lift the Ballot Scanner **Display Screen**. Select Log In on the screen.
- Select **Poll Worker**. Enter the password for the election provided in the **GREEN** Supply Bag. The Ballot Scanner will automatically print the **Polls Opened Report**.

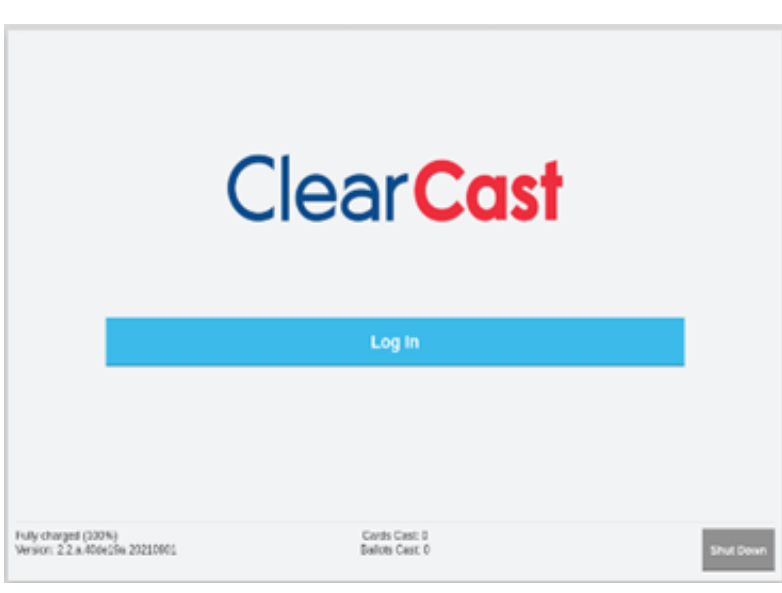

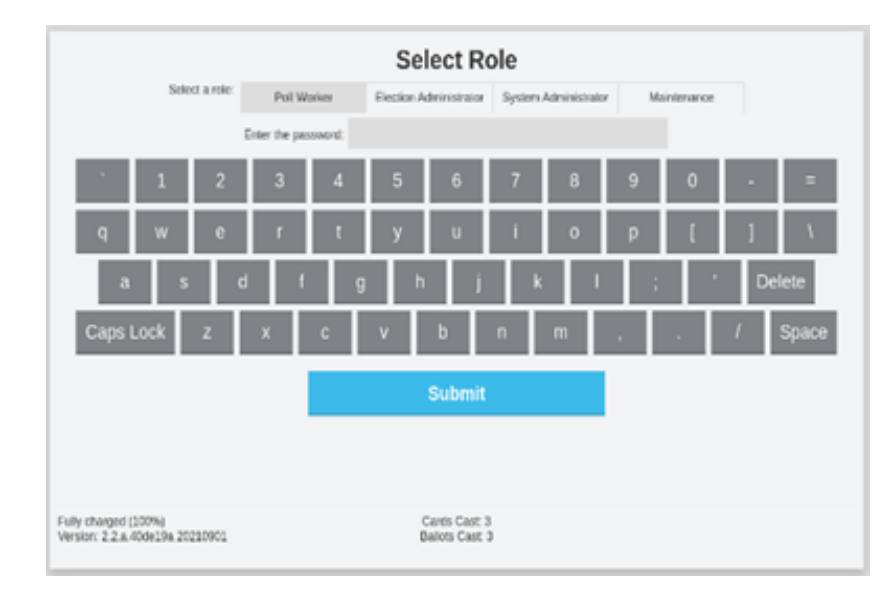

□ After the **Polls Open Report** is complete, the **Totals Report** will automatically print.

**DO NOT** touch the screen until the **Totals Report** has finished printing. If the Ballot Scanner does not display the Open Polls button or print the Totals Report, notify the Board of Elections immediately.

- Two members of opposite political parties must verify that the number of Cards
  Returned and the Public Counter match the numbers on the defective Ballot Scanner.
- The Display screen will now display the Poll Status screen. Select the Start Voting button and a Voting Started Report will print.
- After the Voting Started Report has printed, tear all reports off. The two members of opposite
  political parties will sign the **Totals Report** and place it inside the **BLUE** EPB & Ballot Scanner Reports Envelope.
- □ The Ballot Scanner is ready for voters when the Display Screen reads: Insert Ballot

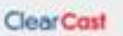

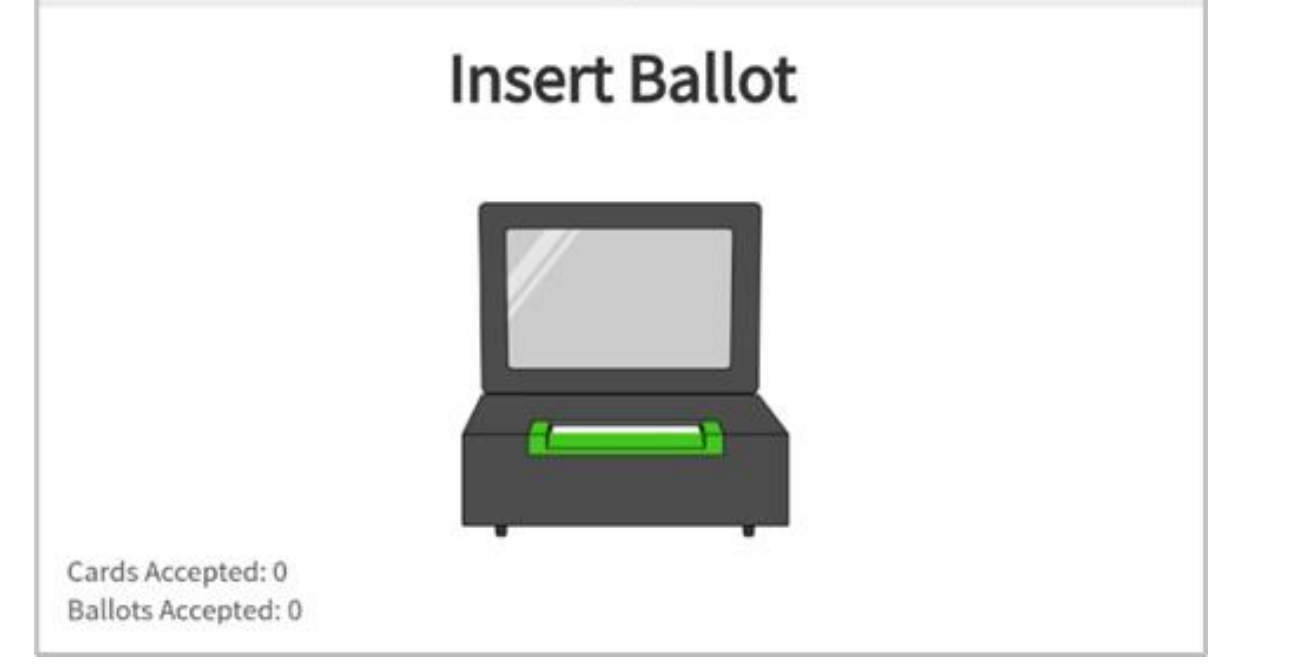